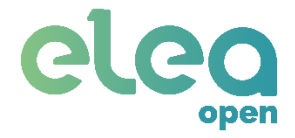

# Rest API Elea Open V 5.0

C/ Puerto 14, 1ª planta, of. 8, 29016, Málaga eleaopen@elea-soluciones.es http://elea-soluciones.es +34 951 819 354

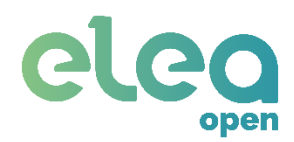

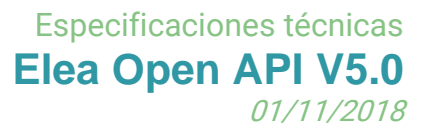

## Índice

| Introducción a la API                | 2 |
|--------------------------------------|---|
| Especificaciones técnicas            | 4 |
| Peticiones                           | 4 |
| Envío de eventos                     | 5 |
| Información adicional cerradura ENTR | 7 |
| Pruebas                              | 8 |
| Revisión versiones1                  | 5 |

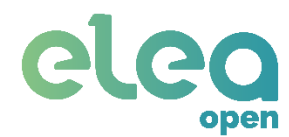

## Introducción a la API

Este documento contiene la información necesaria para interactuar con el sistema EleaOpen a través de API.

Esta API permite efectuar las siguientes acciones:

- Abrir/Cerrar puerta o portal mediante código Apertura de la puerta del portal o retirada de cerrojos previa comprobación del código de acceso.
- Cerrar puerta Colocación de cerrojos por la cerradura motorizada ENTR.
- Consultar estado Permite consultar el estado de la cerradura ENTR. Este estado contiene la siguiente información:
  - Nivel de batería (en porcentaje)
  - Cargando/no cargando
  - Puerta abierta/cerrada
  - Cerrojos proyectados/liberados
  - Sonido de cerradura activado/desactivado
  - Apertura manual/automática
- Reiniciar gateway Reinicia la pasarela domótica en caso de problemas
- Encender/apagar luces Activa o desactiva el dispositivo de control de luces
- Generar nuevo permiso Genera un nuevo permiso de un sólo uso, temporal o periódico.
- Editar permiso Modifica los datos correspondientes a un permiso dado.
- Eliminar permiso Elimina un permiso.

A su vez, es también posible recibir los eventos que notifique el sistema. Estos eventos son los siguientes:

- Cerrojos puestos / retirados A través de la cerradura ENTR
- Puerta abierta / cerrada Es necesaria la colocación de un contacto magnético
- Batería baja ENTR
- Portal abierto A través del módulo de portero automático
- Batería baja módulo portero automático

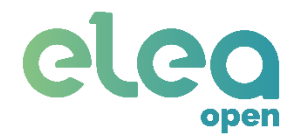

- Error de conexión con cerradura ENTR
- Gateway desconectado Pasarela apagada o sin conexión a internet
- Movimiento detectado Es necesaria la colocación de un sensor de presencia

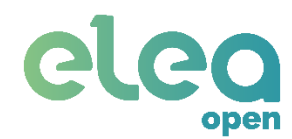

## Especificaciones técnicas

### Peticiones

Para su utilización es necesario habilitar el control vía API desde la pantalla INFORMACIÓN del apartamento. Una vez habilitada, se generará un token necesario para el envío de órdenes. Este token será enviado en el cuerpo de la petición como se detallará en las siguientes páginas.

Las peticiones serán de tipo POST con la información necesaria en formato JSON.

Las respuestas a las peticiones serán también en formato JSON conteniendo el resultado de la acción y otra información en caso necesario.

El tiempo máximo de respuesta a una petición será 60 segundos.

Para tener acceso a la documentación completa de la API, escríbenos a info@eleaopen.com

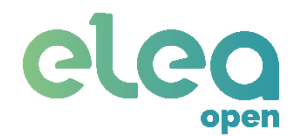

## Envío de eventos

Para recibir los eventos del sistema es necesario haber habilitado previamente el API mediante el panel de control del apartamento y registrar la URL donde recibir los eventos.

Se incluye un campo "Header" donde es posible introducir información que se añadirá a la cabecera de la petición. Debe introducirse en formato JSON.

En el cuadro de texto de registro se incluye un botón de prueba, mediante el cual se enviará un mensaje con el mismo formato que los eventos del API para validar su recepción y procesado.

Las notificaciones serán enviadas vía POST con la información necesaria en formato JSON.

| Method            | POST                                                                                          |   |                                                                      |
|-------------------|-----------------------------------------------------------------------------------------------|---|----------------------------------------------------------------------|
| URL Params        | None                                                                                          |   |                                                                      |
| Headers           | Content-type: application/json<br>Accept: text/plain                                          |   |                                                                      |
| Data Params       | None                                                                                          |   |                                                                      |
| Body <sup>1</sup> | Event type                                                                                    |   |                                                                      |
|                   | Door opened <sup>2</sup><br>"id":<br>"[indentificator]",<br>"portal_code":<br>"[portal_code]" | { | <pre>"event_type": "MAIN_OPENED", "token": "[token]"</pre>           |
|                   | Door closed <sup>2</sup>                                                                      | { | <pre>``event_type": ``MAIN_CLOSED",<br/>``token": ``[token]"</pre>   |
|                   | Door locked                                                                                   | { | <pre>"event_type": "MAIN_LOCKED", "token": "[token]"</pre>           |
|                   | Door unlocked                                                                                 | { | <pre>"event_type": "MAIN_UNLOCKED", "token": "[token]"</pre>         |
|                   | ENTR battery low                                                                              | { | <pre>"event_type": "ENTR_LOWBATT", "token": "[token]"</pre>          |
|                   | ENTR conn. Error                                                                              | { | <pre>"event_type":<br/>"ERR_ENTR_CONN",<br/>"token": "[token]"</pre> |
|                   | GW offline                                                                                    | { | "event type": "ERR GW CONN",<br>"token": "[token]"                   |
|                   | Portal opened                                                                                 | { | <pre>"event_type": "PORTAL_OPENED", "token": "[token]"</pre>         |

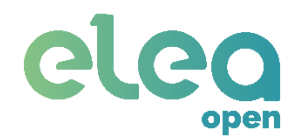

Especificaciones técnicas Elea Open API V5.0 8

| 0 | 1/ | 11/ | 20 | 18 |
|---|----|-----|----|----|
|   |    |     |    |    |

|                                  | } |                                                                        |
|----------------------------------|---|------------------------------------------------------------------------|
| Portal module battery<br>low     | { | <pre>"event_type": "PORTAL_LOWBATT", "token": "[token]"</pre>          |
| Motion detected <sup>3</sup>     | { | <pre>"event_type":<br/>"MOTION_DETECTED",<br/>"token": "[token]"</pre> |
| Motion not detected <sup>3</sup> | { | <pre>``event_type":</pre>                                              |

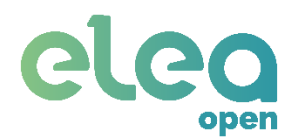

## Información adicional cerradura ENTR

Por el propio funcionamiento de la cerradura, es necesario detallar las siguientes particularidades:

- La cerradura no transmite ninguna información por sí misma, por lo que no es posible recoger eventos (cerrojos puestos/retirados) si la orden no se ha realizado a través de la pasarela. Es decir, no se recibirán eventos si se acciona la cerradura manualmente (vía slider o mediante giro del pomo).
- Al enviar una orden de apertura/cierre de cerrojos la respuesta indica que el comando se ha procesado, o si la acción se ha realizado correctamente. Por lo que no es posible recibir información si, por ejemplo, los cerrojos encuentran un obstáculo y la puerta no se cierra correctamente.
- En caso de estar la cerradura configurada en modo manual (los cerrojos no se echan automáticamente), no es posible recibir información vía petición de estatus sobre si la puerta está cerrada. En este caso se recomienda la utilización de un contacto magnético (dispositivo adicional).

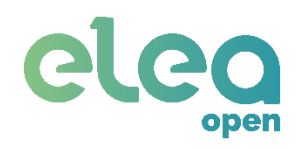

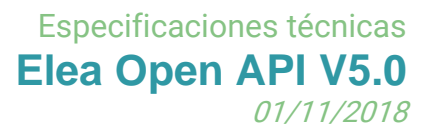

## Pruebas

Para la realización de las pruebas son necesarios los siguientes equipos:

- Fuente de alimentación regulable de laboratorio
- Transceptor RF EnOcean, USB 300
- Cerradura TESA ENTR
- Pasarela Domótica Elea Open
- Modulo Portero automático Elea Open
- Sensor de movimiento (si procede)
- Receptor de luces (si procede)
- Contacto magnético (si procede)

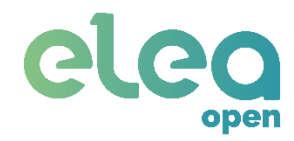

| CLOSE DOOR                                                                                                    |                                                                                |           |  |
|----------------------------------------------------------------------------------------------------|--------------------------------------------------------------------------------|-----------|--|
| Order t                                                                                                    | o close the house door                                                         |           |  |
| DESCRIPCIÓN TEST                                                                                                    | RESPUESTA ESPERADA                                                             | RESULTADO |  |
| ENVIAR COMANDO CERRAR<br>PUERTA. LA CERRADURA DEBE<br>ESTAR EN MODO MANUAL. SE<br>PUEDE ENVIAR EL COMANDO CON<br>LOS CERROJOS QUITADOS O<br>PUESTOS.                       | OK_EXEC                                                                        |           |  |
| APAGAR GW Y ENVIAR EL<br>COMANDO ABRIR PUERTA                                                                                                    | ERROR: Connection error with gateway                                           |           |  |
| APAGAR ENTR Y ENVIAR EL<br>COMANDO ABRIR PUERTA                                                                                                    | ERROR: Connection error with ENTR lock                                         |           |  |
| COMPONER MAL EL PARÁMETRO<br>QUE VA EN EL CAMPO "TYPE"<br>EJEMPLO: open_min                                                                                                | ERROR: Invalid operation type                                                  |           |  |
|                                                                                                    |                                                                                |           |  |
| ENVIAR TOKEN QUE NO ESTÁ<br>REGISTRADO EN EL SERVICIO.                                                                                                    | ERROR: Invalid token (enviar token al<br>que no está registrado en el servicio |           |  |
| ENVIAR UN COMANDO ANTES DE<br>RECIBIR RESPUESTA DE UN<br>COMANDO ENVIADO<br>PREVIAMENTE. EJEMPLO: ENVIAR<br>COMANDO "STATUS" Y A<br>CONTINUACIÓN COMANDO "ABRIR<br>PUERTA" | ERROR: Gateway active                                                          |           |  |

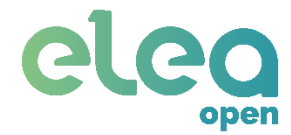

#### LOCK STATUS

Retrieves the lock status (battery, charging state, open/closed, locked/unlocked, manual/automatic)

| DESCRIPCIÓN TEST                                                                                                    | RESPUESTA ESPERADA                                                                                                    | RESULTADO |
|----------------------------------------------------------------------------------------------------|----------------------------------------------------------------------------------------------------|-----------|
| CON LA CERRADURA Y PASARELA<br>CONECTADA, ENVIAR COMANDO<br>SOLICITUD "STATUS"                                                                                             | <pre>"batt_percent": "[x]%" "charging": [true/false] "opened": [true/false] "unlocked": [true/false] "muted": [true/false] "manual_lock": [true/false]</pre> |           |
| APAGAR GW Y ENVIAR EL<br>COMANDO ABRIR PUERTA                                                                                                    | ERROR: Connection error with gateway                                                                                                    |           |
| APAGAR ENTR Y ENVIAR EL<br>COMANDO ABRIR PUERTA                                                                                                    | ERROR: Connection error with ENTR lock                                                                                                    |           |
| COMPONER MAL EL PARÁMETRO<br>QUE VA EN EL CAMPO "TYPE"<br>EJEMPLO: open_min                                                                                                | ERROR: Invalid operation type                                                                                                    |           |
|                                                                                                    |                                                                                                    |           |
| ENVIAR TOKEN QUE NO ESTÁ<br>REGISTRADO EN EL SERVICIO.                                                                                                    | ERROR: Invalid token (enviar token al que no está registrado en el servicio                                                                                  |           |
| ENVIAR UN COMANDO ANTES DE<br>RECIBIR RESPUESTA DE UN<br>COMANDO ENVIADO<br>PREVIAMENTE. EJEMPLO: ENVIAR<br>COMANDO "STATUS" Y A<br>CONTINUACIÓN COMANDO "ABRIR<br>PUERTA" | ERROR: Gateway active                                                                                                    |           |

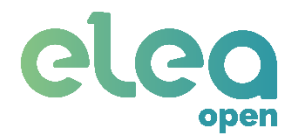

#### **REBOOT GATEWAY**

Order to reboot gateway (in case of failure)

| DESCRIPCIÓN TEST                                                                                                    | RESPUESTA ESPERADA                                                             | RESULTADO |
|----------------------------------------------------------------------------------------------------|--------------------------------------------------------------------------------|-----------|
| TENIENDO EN CUENTA QUE EL<br>GW TIENE CONEXIÓN A INTERNET<br>Y ES ACCESIBLE, ENVIAR<br>COMANDO "REBOOT" UNA VEZ<br>REINICIADO, EL LED AZUL SE<br>ENCEDERÁ VARIAS VECES<br>DESPUÉS DE UN MINUTO. | OK_EXEC                                                                        |           |
| APAGAR GW Y ENVIAR EL<br>COMANDO ABRIR PUERTA                                                                                                    | ERROR: Connection error with gateway                                           |           |
| APAGAR ENTR Y ENVIAR EL<br>COMANDO ABRIR PUERTA                                                                                                    | ERROR: Connection error with ENTR lock                                         |           |
| COMPONER MAL EL PARÁMETRO<br>QUE VA EN EL CAMPO "TYPE"<br>EJEMPLO: open_min                                                                                                    | ERROR: Invalid operation type                                                  |           |
|                                                                                                    |                                                                                |           |
| ENVIAR TOKEN QUE NO ESTÁ<br>REGISTRADO EN EL SERVICIO.                                                                                                    | ERROR: Invalid token (enviar token al<br>que no está registrado en el servicio |           |
| ENVIAR UN COMANDO ANTES DE<br>RECIBIR RESPUESTA DE UN<br>COMANDO ENVIADO<br>PREVIAMENTE. EJEMPLO: ENVIAR<br>COMANDO "STATUS" Y A<br>CONTINUACIÓN COMANDO "ABRIR<br>PUERTA"                      | ERROR: Gateway active                                                          |           |

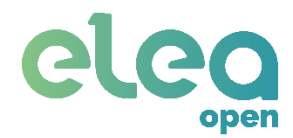

01/11/2018

#### **TURN ON LIGHTS**

Order to turn on the light control device

| DESCRIPCIÓN TEST                                                                                                    | RESPUESTA ESPERADA                                                             | RESULTADO |
|----------------------------------------------------------------------------------------------------|--------------------------------------------------------------------------------|-----------|
| CON EL RECEPTOR DE LUCES<br>CONECTADO ALIMENTACIÓN<br>230V, ENVIAR COMANDO<br>"LIGHT_ON", EL RELÉ SE OIRÁ                                                                  | OK_EXEC                                                                        |           |
| APAGAR GW Y ENVIAR EL<br>COMANDO ABRIR PUERTA                                                                                                    | ERROR: Connection error with gateway                                           |           |
| APAGAR ENTR Y ENVIAR EL<br>COMANDO ABRIR PUERTA                                                                                                    | ERROR: Connection error with ENTR lock                                         |           |
| COMPONER MAL EL PARÁMETRO<br>QUE VA EN EL CAMPO "TYPE"<br>EJEMPLO: open_min                                                                                                | ERROR: Invalid operation type                                                  |           |
|                                                                                                    |                                                                                |           |
| ENVIAR TOKEN QUE NO ESTÁ<br>REGISTRADO EN EL SERVICIO.                                                                                                    | ERROR: Invalid token (enviar token al<br>que no está registrado en el servicio |           |
| ENVIAR UN COMANDO ANTES DE<br>RECIBIR RESPUESTA DE UN<br>COMANDO ENVIADO<br>PREVIAMENTE. EJEMPLO: ENVIAR<br>COMANDO "STATUS" Y A<br>CONTINUACIÓN COMANDO "ABRIR<br>PUERTA" | ERROR: Gateway active                                                          |           |

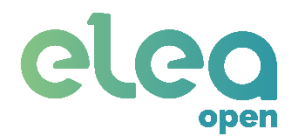

01/11/2018

#### TURN OFF LIGHTS

Order to turn off the light control device

| DESCRIPCIÓN TEST                                                                                                    | RESPUESTA ESPERADA                                                             | RESULTADO |
|----------------------------------------------------------------------------------------------------|--------------------------------------------------------------------------------|-----------|
| CON EL RECEPTOR DE LUCES<br>CONECTADO ALIMENTACIÓN<br>230V, ENVIAR COMANDO<br>"LIGHT_ON", EL RELÉ SE OIRÁ                                                                  | OK_EXEC                                                                        |           |
| APAGAR GW Y ENVIAR EL<br>COMANDO ABRIR PUERTA                                                                                                    | ERROR: Connection error with gateway                                           |           |
| APAGAR ENTR Y ENVIAR EL<br>COMANDO ABRIR PUERTA                                                                                                    | ERROR: Connection error with ENTR lock                                         |           |
| COMPONER MAL EL PARÁMETRO<br>QUE VA EN EL CAMPO "TYPE"<br>EJEMPLO: open_min                                                                                                | ERROR: Invalid operation type                                                  |           |
|                                                                                                    |                                                                                |           |
| ENVIAR TOKEN QUE NO ESTÁ<br>REGISTRADO EN EL SERVICIO.                                                                                                    | ERROR: Invalid token (enviar token al<br>que no está registrado en el servicio |           |
| ENVIAR UN COMANDO ANTES DE<br>RECIBIR RESPUESTA DE UN<br>COMANDO ENVIADO<br>PREVIAMENTE. EJEMPLO: ENVIAR<br>COMANDO "STATUS" Y A<br>CONTINUACIÓN COMANDO "ABRIR<br>PUERTA" | ERROR: Gateway active                                                          |           |

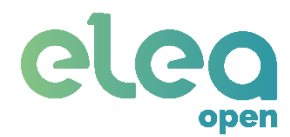

01/11/2018

#### **EVENTOS**

| DESCRIPCIÓN TEST                                                                                                    | RESPUESTA ESPERADA  | RESULTADO |
|----------------------------------------------------------------------------------------------------|---------------------|-----------|
| SEPARAR CONTACTO<br>MAGNÉTICO DEL IMAN O<br>INSTALAR CONTACTO<br>MAGNÉTICO E IMAN EN LA<br>PUERTA Y ABRIR LA PUERTA        | MAIN_OPENED         |           |
| JUNTAR IMAN A CONTACTO<br>MAGNÉTICO O CERRAR PUERTA                                                                        | MAIN_CLOSED         |           |
| ECHAR CERROJOS EN EL ENTR                                                                                                  | MAIN_LOCKED         |           |
| QUITAR CERROJOS                                                                                                    | MAIN_UNLOCKED       |           |
| UTILIZAR UNA CERRADURA CON<br>BATERÍA POR DEBAJO DEL 20%.<br>EL INTERVALO DE ENVIO ES DE 6<br>HORAS.                       | ENTR_LOWBATT        |           |
| APAGAR CERRADURA ENTR. EL<br>INTERVALO DE ENVIO ES DE 6<br>HORAS.                                                          | ERR_ENTR_CONN       |           |
| DESCONECTAR GW DE<br>INTERNET. LOS EVENTOS SE<br>RECIBEN EN UNOS MINUTOS                                                   | ERR_GW_CONN         |           |
| EJECUTAR SECUENCIA<br>APERTURA PORTAL                                                                                      | PORTAL_OPENED       |           |
| CONECTAR EL MÓDULO DE<br>PORTERO AUTOMÁTICO A UNA<br>FUENTE DE ALIMENTACIÓN<br>REGULABLE. BAJAR LA TENSIÓN<br>DE 3V A 2.8V | PORTAL_LOWBATT      |           |
| MOVER LA MANO DELANTE DEL<br>SENSOR DE MOVIMIENTO                                                                          | MOTION_DETECTED     |           |
| COLOCAR EL SENSOR DE<br>MOVIMIENTO EN ALGÚN LUGAR<br>DONDE NO DETECTE<br>MOVIMIENTO.                                       | MOTION_NOT_DETECTED |           |

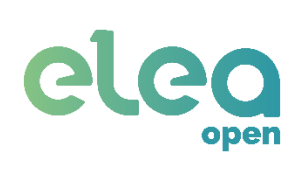

## Revisión versiones

| VERSIÓN | FECHA      | MODIFICACIONES                                                                                                    | COMENTARIOS |
|---------|------------|----------------------------------------------------------------------------------------------------|-------------|
| 1.0     |            | Versión inicial                                                                                                    |             |
| 1.1     |            | Añadida doc. respuestas de GW activo                                                                                                    |             |
| 2.0     | 30/05/2017 | Añadida funcionalidad de envío de eventos<br>Añadida funcionalidad de control de luces<br>Añadidos eventos de presencia detectada/no<br>detectada                                                                 |             |
| 2.1     | 01/06/2017 | Añadida información relativa al funcionamiento de la<br>cerradura ENTR<br>Añadida información adicional sobre el registro de la<br>URL para recepción de eventos                                                  |             |
| 3.0     | 04/07/2017 | Especificaciones pruebas                                                                                                    |             |
| 3.1     | 06/07/2017 | Añadida información campo header                                                                                                    |             |
| 4.0     | 23/05/2018 | Añadidas nuevas operaciones para la comprobación de<br>códigos de puertas, la obtención de datos del<br>apartamento tales como nombre, ubicación y teléfono<br>del administrador, así como la apertura del portal |             |